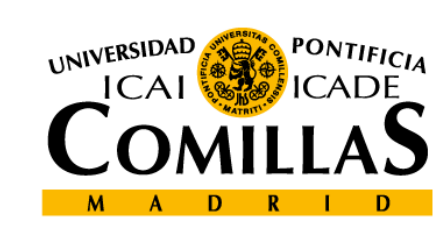

upcomillas

### upcomillases

### 6-MySQL y phpMyAdmin

**Curso: Desarrollo de aplicaciones Web** 

Cristina Puente, Rafael Palacios

2010-2011

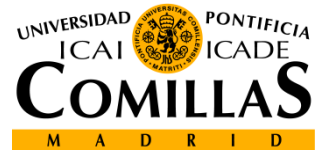

# Introducción

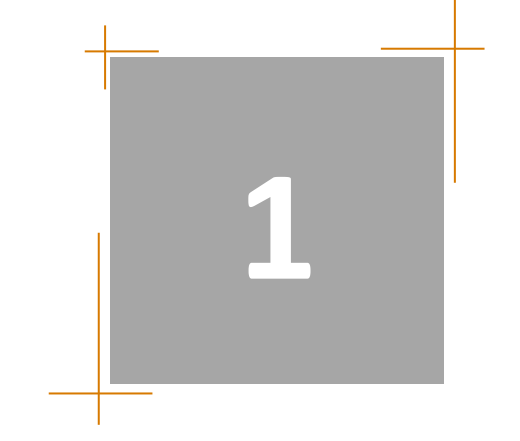

# MySQL

- MySQL es un servidor de base de datos de dominio público
- La información de cada base de datos se organiza en tablas
- Una tabla contiene un conjunto de registros

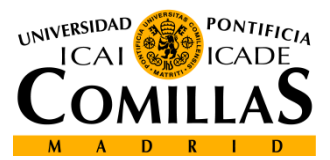

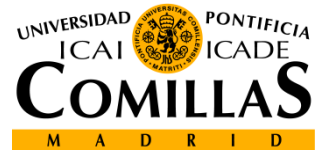

# Administración de MySQL

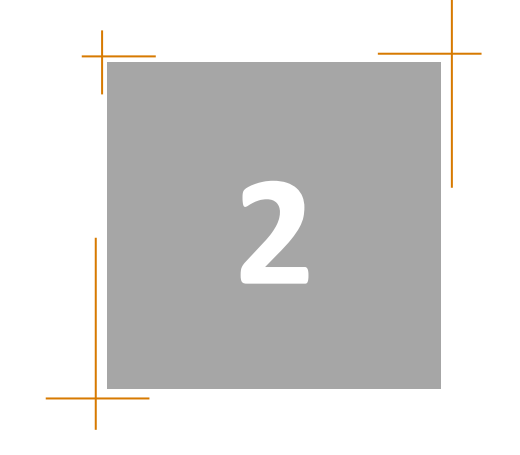

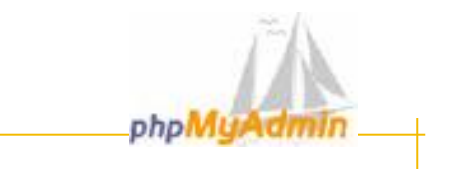

UNIVERSIDAD

### phpMyAdmin

- Herramienta para la administración del servidor de base de datos MySQL
- Dispone de una interfaz gráfica y es de libre distribución
- Permite realizar todo tipo de operaciones sobre bases de datos:
- crear, borrar y modificar tablas
- consultar, insertar, modificar y eliminar datos
- definir usuarios y asignar permisos
- realizar copias de seguridad
- Está escrita en php y se ejecuta desde el navegador
- Si está instalada en la carpeta phpmyadmin, se ejecuta escribiendo en la barra de direcciones del navegador la url
- http://localhost/phpmyadmin/

Puede administrar bases de datos locales y remot

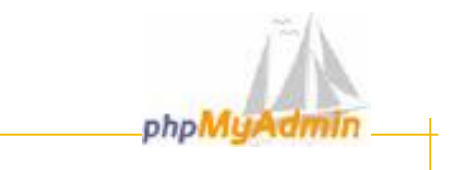

## phpMyAdmin

- Los pasos para acceder desde PHP a una base de datos son los siguientes:
- Conectar con el servidor de bases de datos
- Seleccionar una base de datos
- Enviar la instrucción SQL a la base de datos
- Obtener y procesar los resultados
- Cerrar la conexión con el servidor de bases de datos

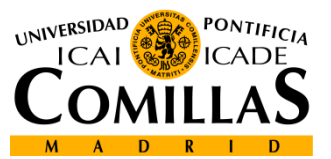

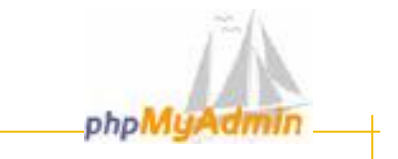

phpMyAdmin, crear una base de datos:

- Acceder al entorno de phpMyAdmin
- En la pestaña "crear base de datos" introducir el nuevo nombre. Collation se refiere al cjto. de caracteres pertimidos.

| - | _                      | _          | MySQL           | -                 | -            | - |  |  |  |  |  |  |
|---|------------------------|------------|-----------------|-------------------|--------------|---|--|--|--|--|--|--|
| * | Crear nueva l          | base de da | itos 🕐          |                   |              |   |  |  |  |  |  |  |
| - | curso1 Collation 💙 💽 🕻 |            |                 |                   |              |   |  |  |  |  |  |  |
| 8 | Mostrar infor          | nación da  | marcha da Mus   | 801               |              |   |  |  |  |  |  |  |
|   |                        |            |                 |                   |              |   |  |  |  |  |  |  |
|   |                        |            |                 |                   |              |   |  |  |  |  |  |  |
|   |                        |            |                 |                   |              |   |  |  |  |  |  |  |
|   | N/2                    |            |                 |                   |              |   |  |  |  |  |  |  |
|   | 📲 Crear                | nueva tab  | la en la base d | e datos <u>cu</u> | <u>rso</u> : |   |  |  |  |  |  |  |
|   | Nombre:                |            |                 |                   |              |   |  |  |  |  |  |  |
|   | Campos:                |            |                 |                   | ontinúe      |   |  |  |  |  |  |  |

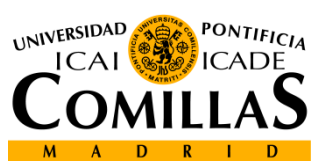

Departamento de Sistemas Informáticos Escuela Técnica Superior de Ingeniería ICAI

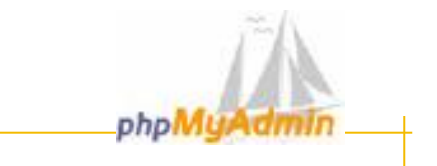

### phpMyAdmin, privilegios:

– En el panel de administración general seleccionar la opción de bases de datos $\rightarrow$ curso y pinchar el icono correspondiente

|         |          | Bas        | e de datos 🔺     |            |  |  |  |  |  |
|---------|----------|------------|------------------|------------|--|--|--|--|--|
|         |          | curso      |                  | <b>5</b>   |  |  |  |  |  |
|         |          | mysql      | mysql            |            |  |  |  |  |  |
|         | <b>†</b> | Revisar to | odos/as / Desmai | rcar todos |  |  |  |  |  |
|         |          |            |                  |            |  |  |  |  |  |
| Usuario | Servid   | or Tipo    | Privilegios      | Conceder   |  |  |  |  |  |
| root    | localho  | st global  | ALL PRIVILEGES   | Sí         |  |  |  |  |  |

#### Editar los privilegios

|       | Privilegios globales                                                                                         |                     |        |                     |              |  |  |  |  |  |  |
|-------|----------------------------------------------------------------------------------------------------|---------------------|--------|---------------------|--------------|--|--|--|--|--|--|
|       | Nota: Los nombres de los privilegios de MySQL están expresados en inglés<br>Revisar todos/as Desmarcar todos |                     |        |                     |              |  |  |  |  |  |  |
| Datos | 7                                                                                                    | Estru               | cturə  | Ad                  | ministración |  |  |  |  |  |  |
|       | SELECT                                                                                                    | <b>V</b>            | CREATE | <ul><li>✓</li></ul> | GRANT        |  |  |  |  |  |  |
|       | INSERT                                                                                                    | <ul><li>✓</li></ul> | ALTER  |                     | SUPER        |  |  |  |  |  |  |
|       | UPDATE                                                                                                    | <b>V</b>            | INDEX  | <b>V</b>            | PROCESS      |  |  |  |  |  |  |
|       | DELETE                                                                                                    | <ul><li>✓</li></ul> | DROP   | <b>V</b>            | RELOAD       |  |  |  |  |  |  |

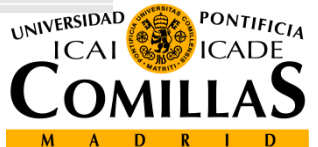

Departamento de Sistemas Informáticos Escuela Técnica Superior de Ingeniería ICAI

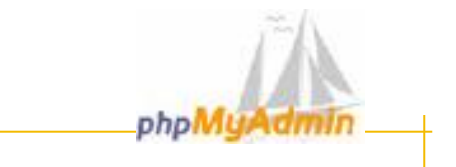

### phpMyAdmin, Tablas:

– Seleccionar la base de datos donde se quiera crear la tabla.

| 🌆 Crear I | nueva tabla en la base de dato | os <u>curso</u> : |
|-----------|--------------------------------|-------------------|
| Nombre:   | alumnos                        |                   |
| Campos:   | 6                              | Continúe          |

| Campo      | Tipo 🔞                                                                                                  | - | Longitud/Val | ores* | Collation           | Atributos                             | Nulo       | Predeterminado** | Extra            | 1          | 12         | iU         |         | Ē |
|------------|----------------------------------------------------------------------------------------------------|---|--------------|-------|---------------------|---------------------------------------|------------|------------------|------------------|------------|------------|------------|---------|---|
| id         | INT                                                                                                    | ~ | 3            |       | ×                   | ×                                     | not null 💌 |                  | auto_increment 💌 | ۲          | $\bigcirc$ | $\bigcirc$ | $\circ$ | E |
| nombre     | VARCHAR                                                                                                 | ۷ | 10           |       | utf8_spanish_ci 🛛 👻 | · · · · · · · · · · · · · · · · · · · | not null 🔽 |                  | ~                | $^{\circ}$ | $\bigcirc$ | 0          | ۲       | C |
| apellidos  | VARCHAR                                                                                                 | ۷ | 20           | ]     | utf8_spanish_ci 🛛 👻 | ×                                     | not null 💌 |                  | ~                | $\bigcirc$ | $\bigcirc$ | $\bigcirc$ | ۲       | E |
| edad       | INT                                                                                                    | ۷ | 2            | ]     | ×                   | ·                                     | not null 💌 | 0                | ~                | $^{\circ}$ | $^{\circ}$ | 0          | ۲       | E |
| telefono   | VARCHAR                                                                                                 | ۷ | 9            |       | ×                   | ·                                     | not null 🔽 | 0                | ~                | $\bigcirc$ | $\bigcirc$ | $^{\circ}$ | ۲       | E |
| mail       | VARCHAR                                                                                                 | ۷ | 25           | ]     | ×                   | ·                                     | not null 💌 |                  | ~                | $^{\circ}$ | $^{\circ}$ | 0          | ۲       | E |
| Comentario | Comentarios de la tabla: Tipo de tabla: Collation: Predeterminado V                                     |   |              |       |                     |                                       |            |                  |                  |            |            |            |         |   |
|            |                                                                                                    |   |              |       |                     |                                       |            |                  |                  |            |            |            |         |   |
| * Sieltip  | * Si el tipo de campo es "enum" o "set", por favor ingrese los valores usando este formato: 'a','b','c' |   |              |       |                     |                                       |            |                  |                  |            |            |            |         |   |
|            |                                                                                                    |   |              |       |                     |                                       |            |                  | UNIVERSIDAD      | R P        | ONT        | FICL       | 4       |   |

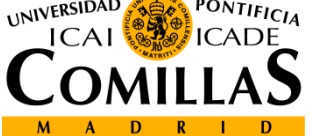

Departamento de Sistemas Informáticos Escuela Técnica Superior de Ingeniería ICAI Desarrollo de Aplicaciones Web 2011

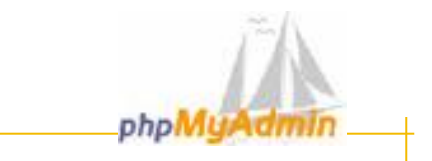

### phpMyAdmin, Tablas:

#### • Tipos de datos

- Numéricos
  - tinyint, smallint, mediumint, int, integer, bigint
  - decimal, float, numeric
- Fecha y hora
  - date, time, datetime, year, timestamp
- Cadena
  - char, varchar
  - tinytext, text, mediumtext, longtext
  - tinyblob, blob, mediumblob, longblob
  - enum, set

#### -Debe elegirse adecuadamente el tipo y el tamaño de cada campo

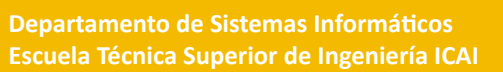

Desarrollo de Aplicaciones Web 2011

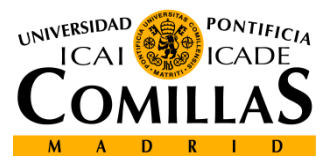

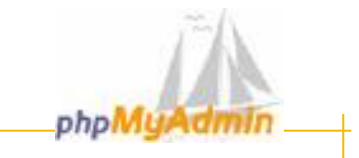

### phpMyAdmin, Tablas:

| Tabla alumnos se creó.                                                                                                    |
|----------------------------------------------------------------------------------------------------|
| consulta SQL:                                                                                                    |
| 'id' INT(3) NOT NULL AUTO_INCREMENT ,                                                                                                    |
| `nombre` VARCHAR( 10 ) CHARACTER SET utf8 COLLATE utf8_spanish_ci NOT NULL ;<br>`appellided` )(ARCHAR( 20 ) CHARACTER SET utf8_COLLATE utf8_couplich_ci NOT NULL ; |
| 'edad' INT(2) DEFAULT 'O' NOT NULL ,                                                                                                    |
| 'telefono' VARCHAR(9) DEFAULT '0' NOT NULL ;                                                                                                    |
| PRIMARY KEY ('id')                                                                                                    |
| ):                                                                                                    |

[Editar] [Crear código PHP]

|   | Campo     | Тіро        | Collation         | Atributos | Nulo | Predeterminado | Extra          |   |                       | Acc | ión |    |   |
|---|-----------|-------------|-------------------|-----------|------|----------------|----------------|---|-----------------------|-----|-----|----|---|
|   | id        | int(3)      |                   |           | No   |                | auto_increment | ∕ | ×                     | R   | V   | U  | T |
|   | nombre    | varchar(10) | utf8_spanish_ci   |           | No   |                |                | ♪ | ×                     | R   | V   | :U | T |
|   | apellidos | varchar(20) | utf8_spanish_ci   |           | No   |                |                | ৶ | $\boldsymbol{\times}$ | R   | P   | U  | T |
|   | edad      | int(2)      |                   |           | No   | 0              |                | ৶ | $\boldsymbol{x}$      | 1   | P   | U  |   |
|   | telefono  | varchar(9)  | latin1_swedish_ci |           | No   | 0              |                | ৶ | $\boldsymbol{x}$      | R   | P   | U  | T |
|   | mail      | varchar(25) | latin1_swedish_ci |           | No   |                |                | ৶ | $\boldsymbol{x}$      | 1   | P   | U  | T |
| t | Revisar   | ·todos/as / | Desmarcar todos   | Con ma    | rca: | /× 🛯 🖻 🗉       | <b>IT</b>      |   |                       |     |     |    |   |

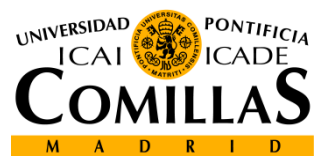

Departamento de Sistemas Informáticos Escuela Técnica Superior de Ingeniería ICAI

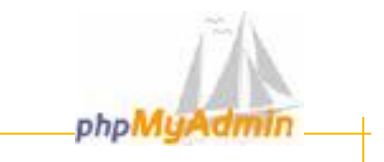

### phpMyAdmin, Tablas, insertar datos:

| 🖺 Estructura 🏼 🚮 | sql 🏦     | Exportar 🖌                                                                       | 🖉 Buscar                                                      | æ                         | Generar                                | una                   | consulta                                     | % Op                   | eraciones      | 🔀 Eliminar       |
|------------------|-----------|----------------------------------------------------------------------------------|---------------------------------------------------------------|---------------------------|----------------------------------------|-----------------------|----------------------------------------------|------------------------|----------------|------------------|
| Tabla            | Acci      | ión                                                                              | Registros                                                     | Ŷ                         | Тіро                                   |                       | Collatio                                     | n                      | Tamaño         | Residuo a depura |
| alumnos 📃        | 🛛 👬       | 🖆 🛅 🗙                                                                            |                                                               | 0                         | MyISAM                                 | lat                   | tin1_swedi                                   | ish_ci                 | 1.0 KB         |                  |
| 1 tabla(s)       | Número    | de filas                                                                         |                                                               | 0                         |                                        | lat                   | tin 1_swed                                   | ish_ci                 | 1.0 KB         | 0 Byte           |
| 1 Revisar todo   | s/as / U  | esmarcar tod                                                                     | os                                                            |                           | Con mar                                | ca:                   | *                                            |                        |                |                  |
|                  | Campo     | Тіро                                                                             | Fur                                                           | nciór                     | 1                                      | Nulo                  |                                              |                        | Valor          |                  |
|                  | id        | int(3)                                                                           |                                                               |                           | *                                      |                       | 005                                          |                        |                |                  |
|                  | nombre    | varchar(10)                                                                      |                                                               |                           | *                                      |                       | Jose                                         |                        |                |                  |
|                  | apellidos | varchar(20)                                                                      |                                                               |                           | ~                                      |                       | Del Rio                                      |                        |                |                  |
|                  | edad      | int(2)                                                                           |                                                               |                           | ~                                      |                       | 35                                           |                        |                |                  |
|                  | telefono  | varchar(9)                                                                       |                                                               |                           | ~                                      |                       | 6544522                                      | 2                      |                |                  |
|                  | mail      | varchar(25)                                                                      |                                                               |                           | ~                                      |                       | jdr@ibi.e                                    | s                      |                |                  |
|                  |           |                                                                                  |                                                               |                           | ett                                    |                       | I 0                                          |                        |                |                  |
|                  |           |                                                                                  |                                                               | Se i                      | riias ins<br>nsertó la                 | id de                 | ias: z<br>e la fila: 4                       |                        |                |                  |
|                  |           | consulta 3<br>INSERT INT<br>VALUES (<br>'003', 'car<br>), (<br>'004', 'Rit<br>); | <b>SQL:</b><br>O `alumnos`<br>men', 'trigo',<br>a', 'Ruiz Alm | (`id`<br>'32', '<br>ansa' | , `nombre<br>'2315566'<br>, '32', '566 | ',`ap<br>'ct@<br>6554 | ellidos`,`eo<br>hotmail.com<br>4', 'rp@indra | dad`,`te<br>'<br>a.es' | :lefono` , `ma | ail' )           |

[Editar] [Crear código PHP]

Departamento de Sistemas Informáticos Escuela Técnica Superior de Ingeniería ICAI Desarrollo de Aplicaciones Web 2011 12

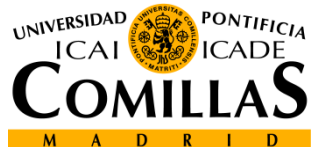

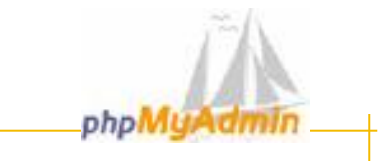

### phpMyAdmin, Tablas, consultar datos:

| 🔓 Estru                                                                                                    | ctura 📔 E    | xaminar 🛛 🚜 SQL   | 🔎 Buscar        | 34   | 🖬 Insertar 🛛 🎬 Exportar 🛛 🎇 Operaciones |  |  |  |  |  |  |
|----------------------------------------------------------------------------------------------------|--------------|-------------------|-----------------|------|-----------------------------------------|--|--|--|--|--|--|
| Seleccionar campos (al menos uno):<br>id<br>nombre<br>apellidos<br>edad<br>telefono<br>mail DISTINCT<br>DISTINCT<br>DISTORT<br>DISTORT<br>DI |              |                   |                 |      |                                         |  |  |  |  |  |  |
| Insertar l                                                                                                    | as condicion | es de búsqueda (c | uerpo de la clá | iusu | sula "where"): 🕄                        |  |  |  |  |  |  |
|                                                                                                    |              |                   |                 |      | Continue                                |  |  |  |  |  |  |
| 0 Hacer u                                                                                                    | na consulta  | (comodín: "%")    |                 |      |                                         |  |  |  |  |  |  |
| Campo                                                                                                    | Тіро         | Collation         | Operador        |      | Valor                                   |  |  |  |  |  |  |
| id                                                                                                    | int(3)       |                   | = 🗸             |      | 003                                     |  |  |  |  |  |  |
| nombre                                                                                                    | varchar(10)  | utf8_spanish_ci   | LIKE            | *    |                                         |  |  |  |  |  |  |
| apellidos                                                                                                    | varchar(20)  | utf8_spanish_ci   | LIKE            | *    |                                         |  |  |  |  |  |  |
| edad                                                                                                    | int(2)       |                   | = 🗸             |      |                                         |  |  |  |  |  |  |
| telefono                                                                                                    | varchar(9)   | latin1_swedish_ci | LIKE            | ~    |                                         |  |  |  |  |  |  |
| mail                                                                                                    | varchar(25)  | latin1_swedish_ci | LIKE            | ~    |                                         |  |  |  |  |  |  |

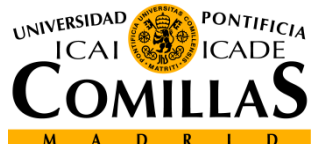

Departamento de Sistemas Informáticos Escuela Técnica Superior de Ingeniería ICAI Continúe

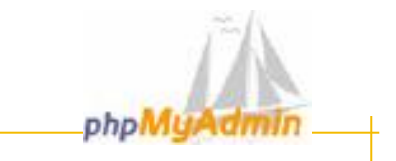

### phpMyAdmin, Tablas, consultar datos:

| Mostrando registros 0 - 0 (1 total, La consulta tardó 0.0004 seg)            |
|------------------------------------------------------------------------------|
| consulta SQL:<br>SELECT*<br>FROM "alumnos"<br>WHERE "id" =003<br>LIMITO , 30 |
| [Editar] [Explicar el SQL] [Crear código PHP] [Actualizar]                   |
| Mostrar : 30 filas empezando de 0                                            |
| en modo horizontal 🛛 🦞 y repite encabezados cada 100 celda:                  |
| ←                                                                            |
| 🔲 🎤 🗙 3 carmen trigo 32 2315566 ct@hotmail.com                               |
| 📩 Revisar todos/as / Desmarcar todos - <i>Con marca: 🎤</i> 🔀 🎬               |

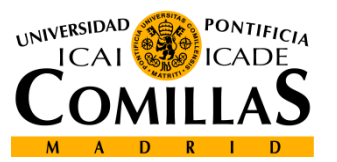

Departamento de Sistemas Informáticos Escuela Técnica Superior de Ingeniería ICA

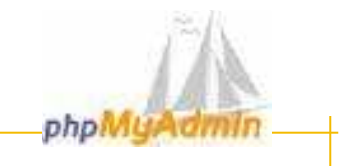

### phpMyAdmin, exportar bases de datos

| Exportar                            | Opciones SQL <sup>®</sup>                                                                                                    |
|-------------------------------------|----------------------------------------------------------------------------------------------------|
| curso<br>mysql                      | Añada su propio comentario en el encabezado (\n segmenta las<br>oraciones):                                                            |
|                                     | <ul> <li>Incluya lo exportado en una transacción</li> <li>Deshabilitar la revisión de las llaves extranjeras (foreign keys)</li> </ul> |
| Seleccione toda / Deceleccione toda | Opciones de exportación de la base de datos:                                                                                           |
| Seleccione todo 7 Deseleccione todo | Estructura: Añadir DROP TABLE                                                                                                    |
| ⊙ SQL                               | Añada en CASO DE NO EXISTIR                                                                                                    |
| ◯LaTeX                              | Añada el valor AUTO_INCREMENT                                                                                                    |
| ○ CSV para datos de MS Excel        | Añada en los comentarios                                                                                                    |
| O Datos CSV                         | Fechas de creación/actualización/revisión                                                                                              |
| 0                                   | Compatibilidad con exportación SQL: NONE 🛛 🗸 🕜                                                                                         |
|                                     | ✓ Datos:<br>Completar los "Inserts"                                                                                                    |
|                                     | Lise "inserts" con retraso                                                                                                    |
|                                     | Use la opción ignore inserts                                                                                                    |
|                                     |                                                                                                    |
| emas informáticos                   | Desarrolio de Aplicaciones Web                                                                                                    |

UNIVERSIDAL

ESCUELA TÉCNICA SUPERIOR DE INGENIERÍA

M

ONTIFICIA

15

M A

D

D

| Ph | νMα | vAd | min |
|----|-----|-----|-----|
|    |     | -   |     |

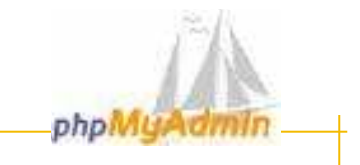

## phpMyAdmin, exportar bases de datos

|                                                                                                    | Enviar (genera un archivo descargable)                                                                                      |                                 |
|----------------------------------------------------------------------------------------------------|----------------------------------------------------------------------------------------------------|---------------------------------|
|                                                                                                    | Plantilla del nombre del archivo: <u>SERVER</u> ( ✓ r<br>Compresión<br>⊙ Ninguna ○ "comprimido con zip" ○ "Comprimido con g | ecuerde la plantilla )*<br>zip" |
|                                                                                                    |                                                                                                    | Continúe                        |
|                                                                                                    |                                                                                                    | SHIERSITAS C                    |
| UNIVERSIDAD<br>ICAL<br>CALLAN<br>CALLAN<br>ICAL<br>ICAL<br>ICAL<br>ICAL<br>ICAL<br>ICAL<br>ICAL<br>ICAL |                                                                                                    |                                 |
|                                                                                                    | e Sistemas informaticos Desarrolio de Aplic<br>uperior de Ingeniería ICAI                                                   | 2011 16 CONTILLAD               |

UNIVERSIDAD

ESCUELA TÉCNICA SUPERIOR DE INGENIE

M

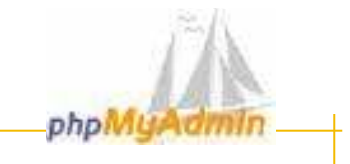

### phpMyAdmin, importar bases de datos

|                | MySQL                                                            |  |  |  |
|----------------|------------------------------------------------------------------|--|--|--|
| Base de datos: | 🐁 Crear nueva base de datos 🕲                                    |  |  |  |
|                | Collation 🗸 Crear                                                |  |  |  |
| curso9         | Mostrar información de marcha de MySQL                           |  |  |  |
| alumnos8       | 📓 Mostrar las variables del sistema MySQL 🔞                      |  |  |  |
|                | 🍓 Mostrar procesos 🕜                                             |  |  |  |
|                | 1] Juego de caracteres y sus cotejamientos (collations)          |  |  |  |
|                | 😂 Privilegios                                                    |  |  |  |
|                | 👜 Bases de datos                                                 |  |  |  |
|                | 🛱 Exportar                                                       |  |  |  |
|                | Eu archive de configuración contiene parómetres (rest ein contra |  |  |  |
|                |                                                                  |  |  |  |
|                |                                                                  |  |  |  |
|                |                                                                  |  |  |  |

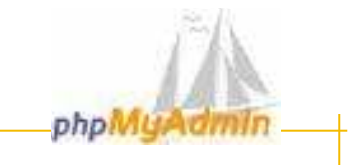

### phpMyAdmin, importar bases de datos

🚜 SQL importar archivos Historial-SQL Localización del archivo de texto: Localización del archivo de texto: C:\Documents and Setting Examinar... (Tamaño máximo: 2,048KB) Compresión: Comprimido con gzip" Autodetecte O Ninguna Juego de caracteres del archivo: utf8 ¥ Continúe Desarrollo de Aplicaciones Web 18

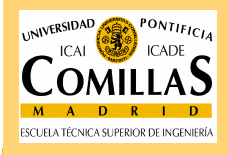

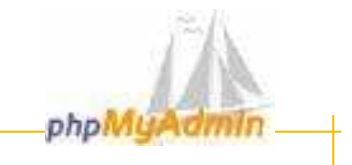

### phpMyAdmin, importar bases de datos

| SQL importar archivos Historial-SQ                | L                       |           | _    |         |
|---------------------------------------------------|-------------------------|-----------|------|---------|
| Ejecute la/s consulta/s SQL en la base de datos   | curso ⊻                 |           |      |         |
|                                                   |                         |           |      |         |
|                                                   |                         |           |      |         |
|                                                   |                         |           |      |         |
| Mostrar esta consulta otra vez                    |                         |           |      |         |
| □ No sobreescriba esta consulta desde fuera de la | ventana                 | Continúe  |      | SITAS > |
|                                                   |                         |           | JE 3 |         |
|                                                   |                         |           |      |         |
|                                                   |                         |           | 5    |         |
|                                                   |                         |           |      | Shart T |
|                                                   |                         |           |      |         |
|                                                   |                         |           |      |         |
|                                                   |                         |           |      |         |
| iáticos i                                         | Desarrolio de Aplicacio | nes Web 1 |      | MILLAJ  |
|                                                   |                         | 2011      | MA   |         |

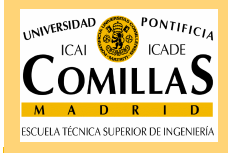

Sistemas ir uperior de l

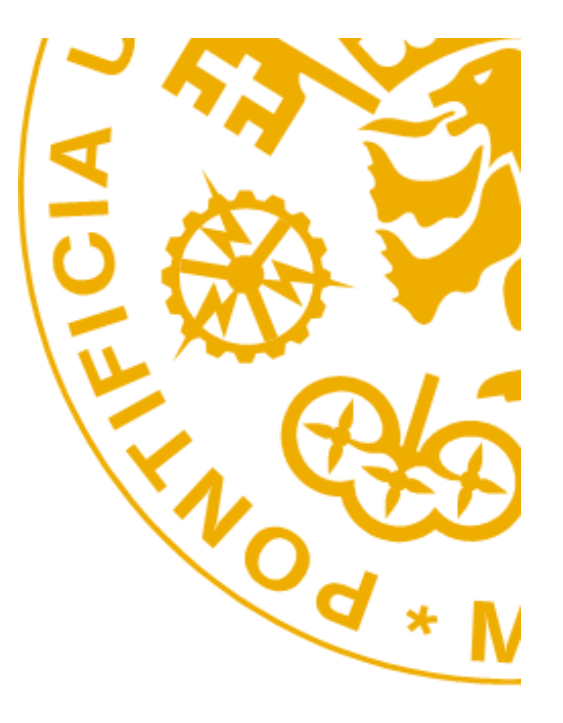

Escuela Técnica Superior de Ingeniería ICAI Alberto Aguilera 25 28015 Madrid Tel +34 91 542 28 00 Fax + 34 91 542 31 76 Iwww.icai.upcomillas.es

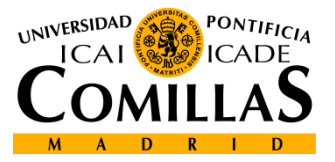

www.upcomillas.es